Numéro ModOp B02 Rédacteur : Caroline BEUZIT Approbation : MH

Fiche PRATIQUE

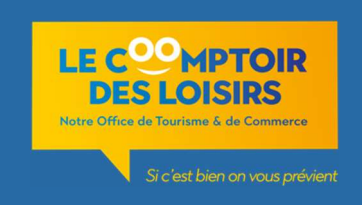

#### **TERMINAL DE PAIEMENT – Carte Bleue**

# 1) Présentation de l'appareil

Le Comptoir des Loisirs est équipé de l'appareil Ingenico Move/5000.

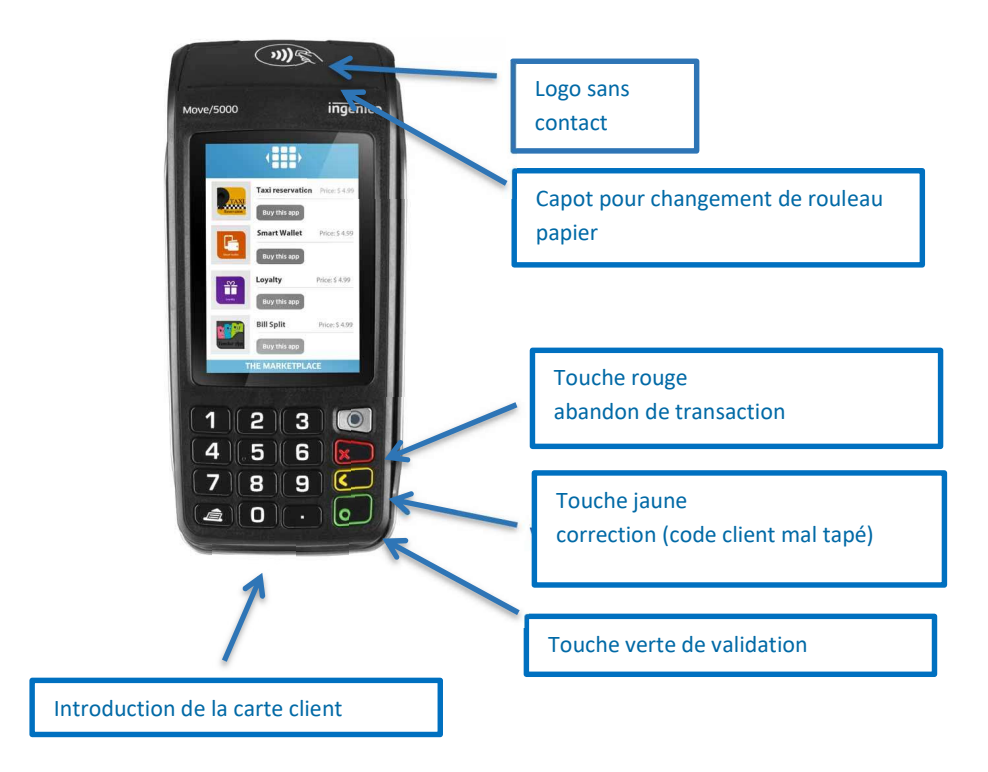

### 2) Paiement et incident

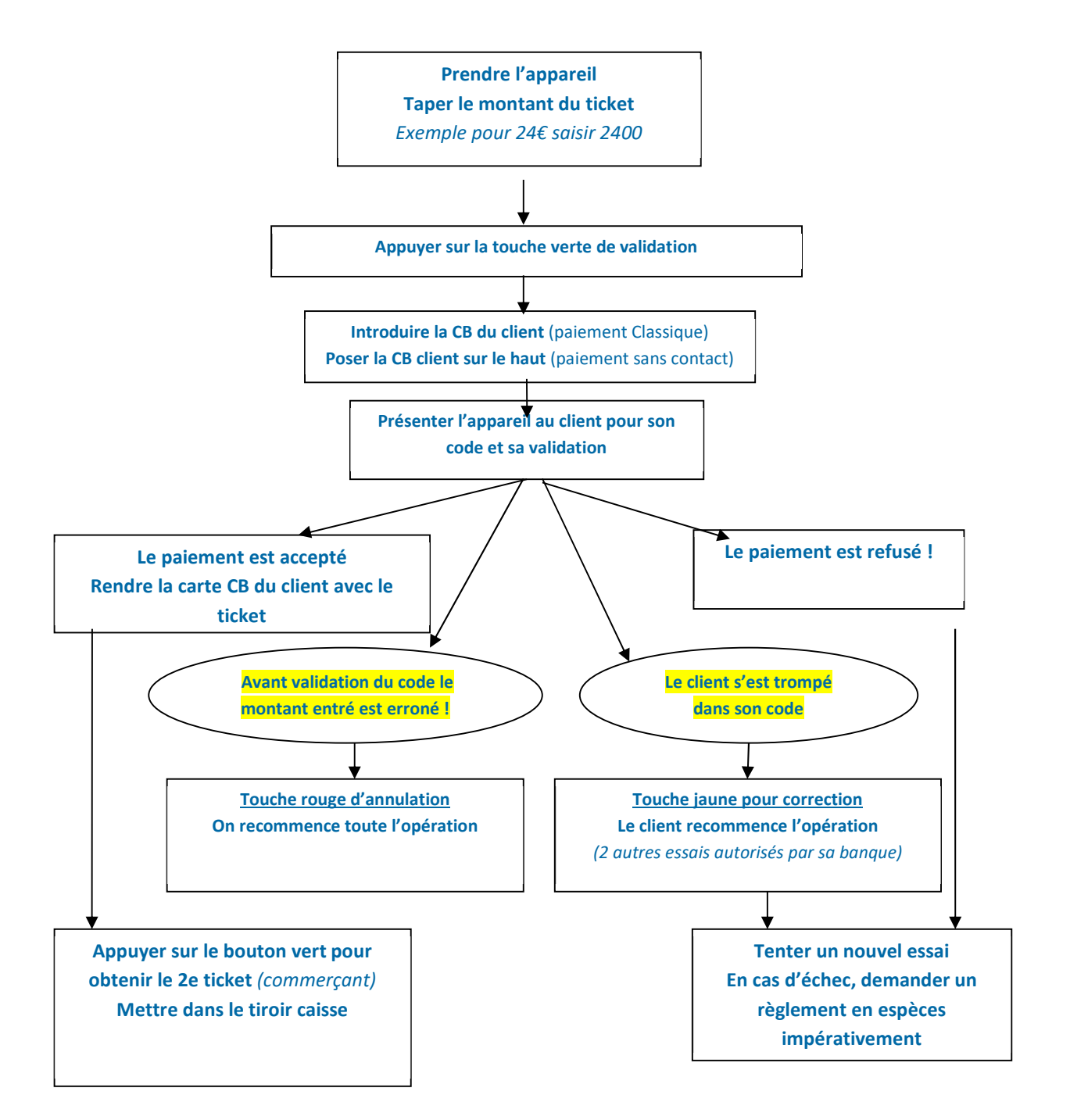

<u>NB : le paiement sans contact est limité à hauteur de 50€ maximum</u> pour les personnes ayant une CB avec sanscontact actif !

Cas pratique : la transaction a été acceptée mais le ticket client CB n'est pas sorti.

Appuyer sur F (1), Appuyer sur EMV (2), cliquer sur duplicata (3), cliquer sur carte (4), cliquer sur Client et commerçant (5). Le ticket client sort de l'appareil.

# 3) Télécollecte

• Tous les matins, le PA récupère le ticket récapitulant les ventes de la veille, qui range dans l'enveloppe prévue placée (tiroir boutique).

# 4) Changement de rouleau

- Signal de remplacement : deux lignes roses apparaissent sur le ticket sortant.

- Où trouver les rouleaux : en bas du placard entre les deux postes caisse.

- Mettre le nouveau rouleau : Soulever le capot / mettre le nouveau rouleau sens du déroulement vers l'extérieur et vérifier en écrivant sur le rouleau.

En cas d'incident Appeler JDC le fournisseur de l'appareil Tél: 0825 120 250 (numéro noté sur le TPE)

| Inventaire des modifications |           |                           |
|------------------------------|-----------|---------------------------|
| DATE                         | INDICE    | MOTIFS DE MODIFICATION    |
| Mai 2013                     | Version 1 | Création document         |
| Juin 2015                    | Version 2 | MAJ ajout terminal CR     |
| Novembre 2015                | Version 3 | Modif logo                |
| Mai 2016                     | Version 4 | Ajout manipulation        |
| 30/04/2021                   | Version 5 | MAJ paiement sans contact |